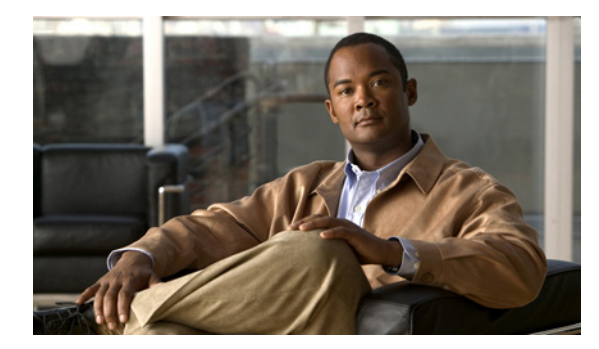

# HAPTER

## 作業前のチェックリスト

このマニュアルでは、IM and Presence サーバの IP アドレス、ホスト名、またはドメインを変更する 手順を示します。これらの値をさまざまな理由で変更することが必要になる場合があります。たとえ ば、サーバを別のドメインに移動する場合や、重複している IP アドレスの問題を解決する場合です。

4 警告

#### これらの手順は、スケジュールしたメンテナンス時間内に実行する必要があります。

次の作業を実行して、システムで IP アドレス、ホスト名、またはドメインを変更できることを確認し ます。

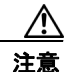

アドレスの変更が可能であることを示す結果がこの作業の実行で得られない場合は、見つかった問題をすべて解決するまでこの手順を実行しないようにします。

#### 手順

- **ステップ1** クラスタにあるすべてのサーバを調べ、それらのノードの定義で IP アドレスを使用しているか、ホスト名を使用しているかを確認します。
  - 最初のノードの Cisco Unified CM IM and Presence の管理から、[システム (System)]>[クラス タトポロジ (Cluster Topology)]を選択します。
  - [クラスタトポロジの詳細(Cluster Topology Details)]ウィンドウの左フレームで、使用可能な サーバのリストを確認します。
  - 後で参照できるように、使用可能なサーバのリストを記録しておきます。
- **ステップ2** クラスタにあるノードのそれぞれで、IP アドレス、ホスト名、およびドメインのリストを保存済みで あることを確認します。
- ステップ3 アクティブな ServerDown 警告が発生していないか調べ、クラスタにあるすべてのサーバが正常に稼働 していて、利用可能であることを確認します。これは、パブリッシャ ノードで次のコマンドを入力す ることによって実行できます。

file search activelog syslog/CiscoSyslog ServerDown

**ステップ4** データベース レプリケーションのステータスを調べ、すべてのサーバでデータベースの変更内容が正常に複製されていることを確認します。パブリッシャ ノードに次の CLI コマンドを入力します。 utils dbreplication runtimestate

サンプル出力は次のとおりです。

DB and Replication Services: ALL RUNNING

Cluster Replication State: Replication status command started at: 2012-02-26-09-40 Replication status command COMPLETED 269 tables checked out of 269 No Errors or Mismatches found.

Use 'file view activelog cm/trace/dbl/sdi/ReplicationStatus.2012\_02\_26\_09\_40\_34.out' to see the details

DB Version: ccm8\_6\_3\_10000\_23 Number of replicated tables: 269

Cluster Detailed View from PUB (2 Servers):

| SERVER-NAME                  | IP ADDRESS                   | PING<br>(msec) | RPC?       | REPLICATION<br>STATUS  | REPL.<br>QUEUE | DBver&<br>TABLES | REPL.<br>LOOP? | REPLICATION SETUP<br>(RTMT) & details                                 |
|------------------------------|------------------------------|----------------|------------|------------------------|----------------|------------------|----------------|-----------------------------------------------------------------------|
|                              |                              |                |            |                        |                |                  |                |                                                                       |
| gwydla020218<br>gwydla020220 | 10.53.46.130<br>10.53.46.133 | 0.038<br>0.248 | Yes<br>Yes | Connected<br>Connected | 0<br>128       | match<br>match   | Yes<br>Yes     | <ul><li>(2) PUB Setup Completed</li><li>(2) Setup Completed</li></ul> |

(注)

すべての REPLICATION SETUP (RTMT) & details で、状態2が報告されていることを必ず 確認してください。2以外の場合は、データベースレプリケーションに問題があることを示しています。

**ステップ 5** ネットワーク接続と DNS サーバ設定を確認します。確認するには、次の例に示す CLI コマンドを入力 します。

```
admin: utils diagnose module validate_network
Log file: /var/log/active/platform/log/diag1.log
```

- **ステップ6** サーバの IP アドレスを変更する予定で、ネットワークでドメイン ネーム システム (DNS) を使用して いる場合は、その IP アドレスを変更する前に次の点を確認します。
  - 順方向および逆方向のルックアップゾーンが設定されている。
  - DNS が到達可能であり、稼働している。
- **ステップ7** 手動で DRS バックアップを実行し、すべてのノードとアクティブなすべてのサービスが正しくバック アップされていることを確認します。
- ステップ8 IP アドレス、ホスト名、またはドメインを変更するノードを持つすべてのサブスクライバで、ハイ ア ベイラビリティ (HA) をディセーブルにします。Cisco Unified CM IM and Presence の管理で、[シス テム (System)]>[クラスタトポロジ (Cluster Topology)]を選択します。HA を無効にする方法の 詳細については、『Deployment Guide for IM and Presence Service on Cisco Unified Communications Manager』を参照してください。
- **ステップ9** 変更されるパブリッシャ / サブスクライバ ノードがクラスタ間ピアである各クラスタで、クラスタ間ピアのリストからパブリッシャ / サブスクライバのクラスタを削除します。

たとえば、ClusterA、ClusterB および ClusterC はすべてクラスタ間ピアです。ここでは、ClusterA の パブリッシャ ノードでホスト名を変更します。まず、ClusterB および ClusterC の両方のクラスタ間ピ アのリストから、ClusterA のパブリッシャ ノードを削除する必要があります。

- **ステップ 10** 各クラスタにある最初のサブクラスタのパブリッシャ ノードおよびサブスクライバ ノードで、Cisco Intercluster Sync Agent を再起動します。
- **ステップ 11** Cisco Unified CM IM およびプレゼンスの管理 GUI の通知によって、再起動が必要であることが示さ れた場合は、クラスタにあるすべてのノードで Cisco XCP Router を再起動します。

ステップ 12 IM and Presence リリース 9.0 以降では、Real-Time Monitoring Tool (RTMT) を含むシングル サイン オン (SSO) 機能を IM and Presence インターフェイスで使用できます。IM and Presence サーバのホ スト名は、SSO が正しく機能するための重要な情報です。シスコは、IM and Presence サーバのホスト 名を変更する前に、SSO を無効にするよう推奨しています。ホスト名を変更した後で、新しいホスト 名を使用して SSO を再び有効にできます。SSO の詳細については、『Deployment Guide for IM and Presence Service on Cisco Unified Communications Manager』の「Single Sign-On Configuration」の 項を参照してください。

### 

- (注) SSO を無効にした後に IM and Presence にアクセスするには、ログイン クレデンシャルを入力 する必要があることに注意してください。SSO を無効にする前に、ログイン クレデンシャルを 記録してください。ログイン情報を忘れた場合は、IM and Presence アプリケーションから ロックアウトされる可能性があります。
- ステップ 13 次の IM and Presence サービスを停止するには、クラスタにあるすべてのノードで次の CLI コマンド を実行します。
  - utils service stop Cisco Config Agent
  - utils service stop Cisco Intercluster Sync Agent
  - utils service stop Cisco Client Profile Agent
  - utils service stop Cisco Presence Engine
  - utils service stop Cisco OAM Agent
  - utils service stop Cisco SIP Proxy
  - utils service stop Cisco Sync Agent
  - utils service stop Cisco XCP Router
  - utils service stop Cisco Presence Datastore
  - utils service stop Cisco SIP Registration Datastore
  - utils service stop Cisco Login Datastore
  - utils service stop Cisco Route Datastore
  - utils service stop Cisco XCP Config Manager

#### トラブルシューティングのヒント

IP アドレスまたはホスト名を変更する前にこれらのサービスを適切にシャット ダウンできなかった場合は、名前変更のプロセス中に誤った警告およびコア ダンプがトリガーされる可能性があります。この手順を誤ってスキップし、結果として警告やコアが生成された場合は、手動でこれらをクリアし、 CLI コマンド file delete activelog core によってコアを削除する必要があります。

#### 関連項目

[Deployment Guide for IM and Presence Service on Cisco Unified Communications Manager] [Disaster Recovery System Guide]

1